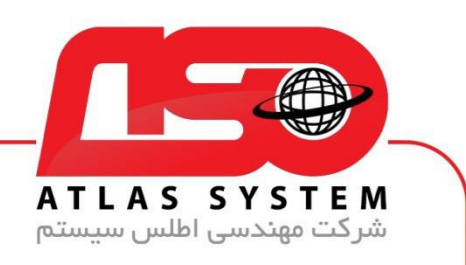

\*\*راهنمای غیر فعال کردن ssl/tls \*\*

بر روی ایکون Eset کلیک کنید

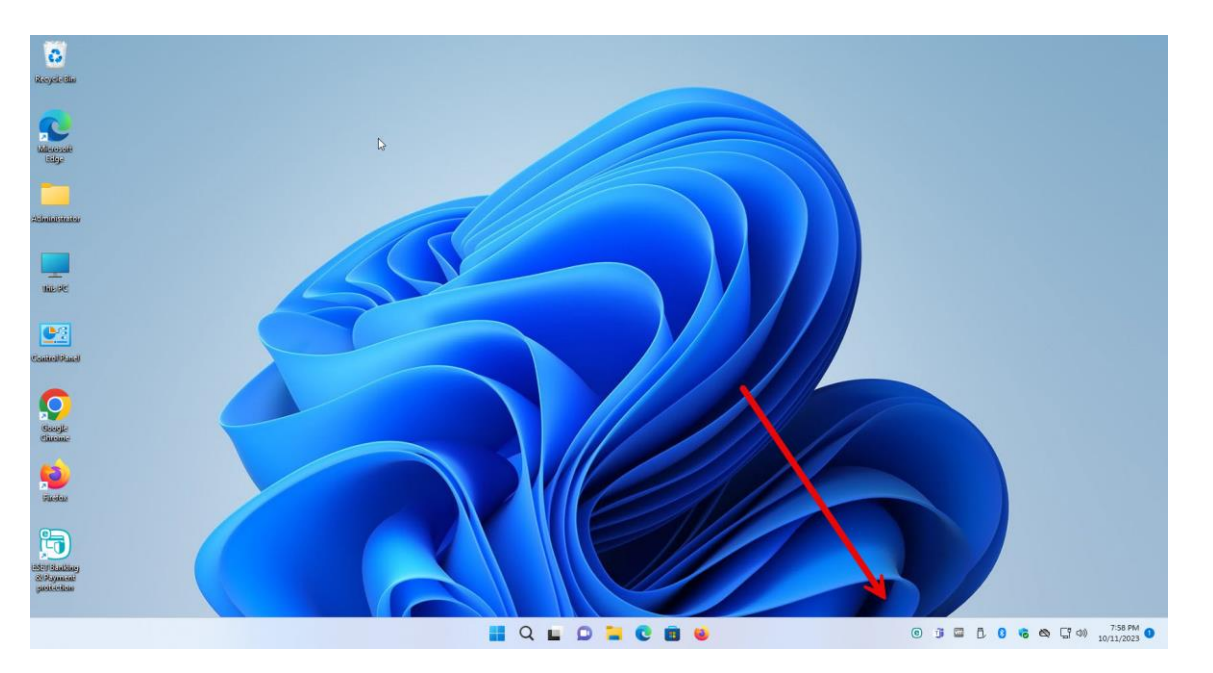

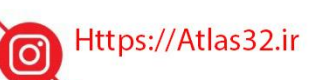

021-22870041

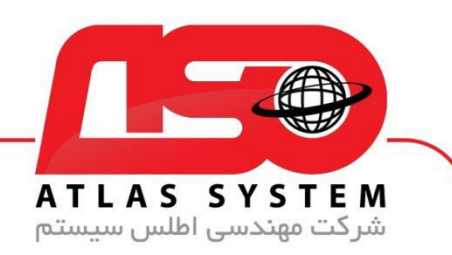

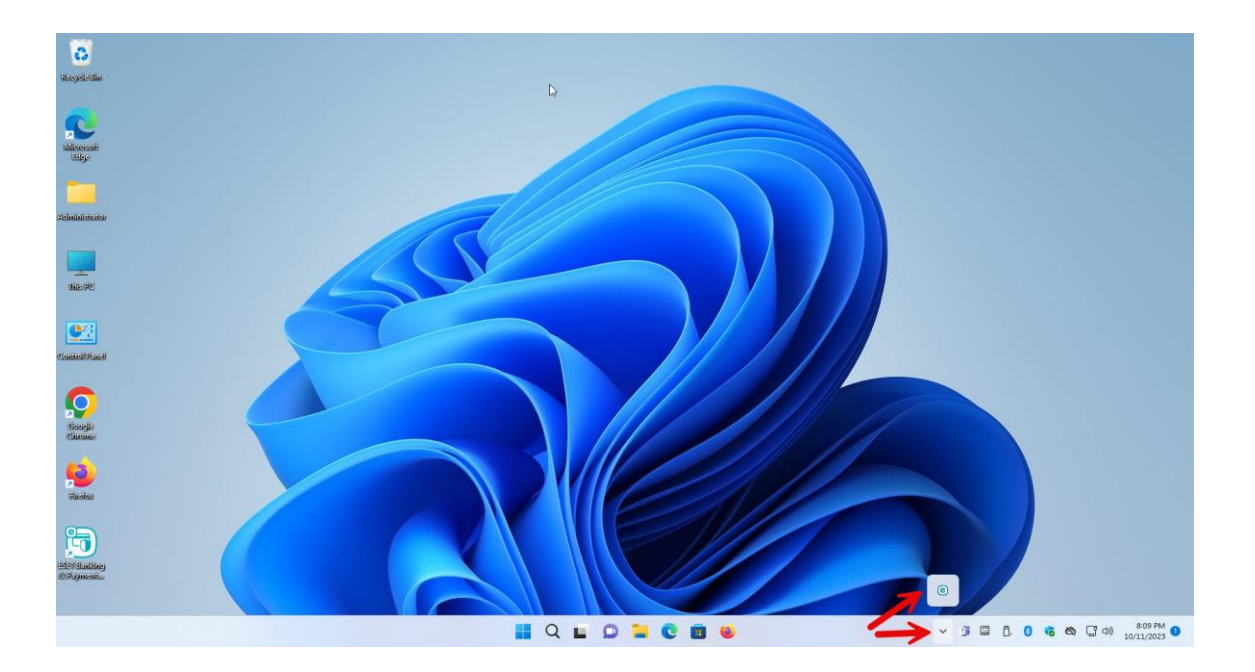

Https://Atlas32.ir

021-22870041

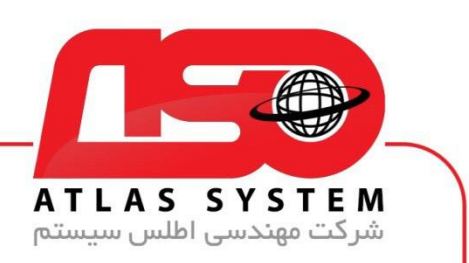

گزینه Setup را انتخاب کنید

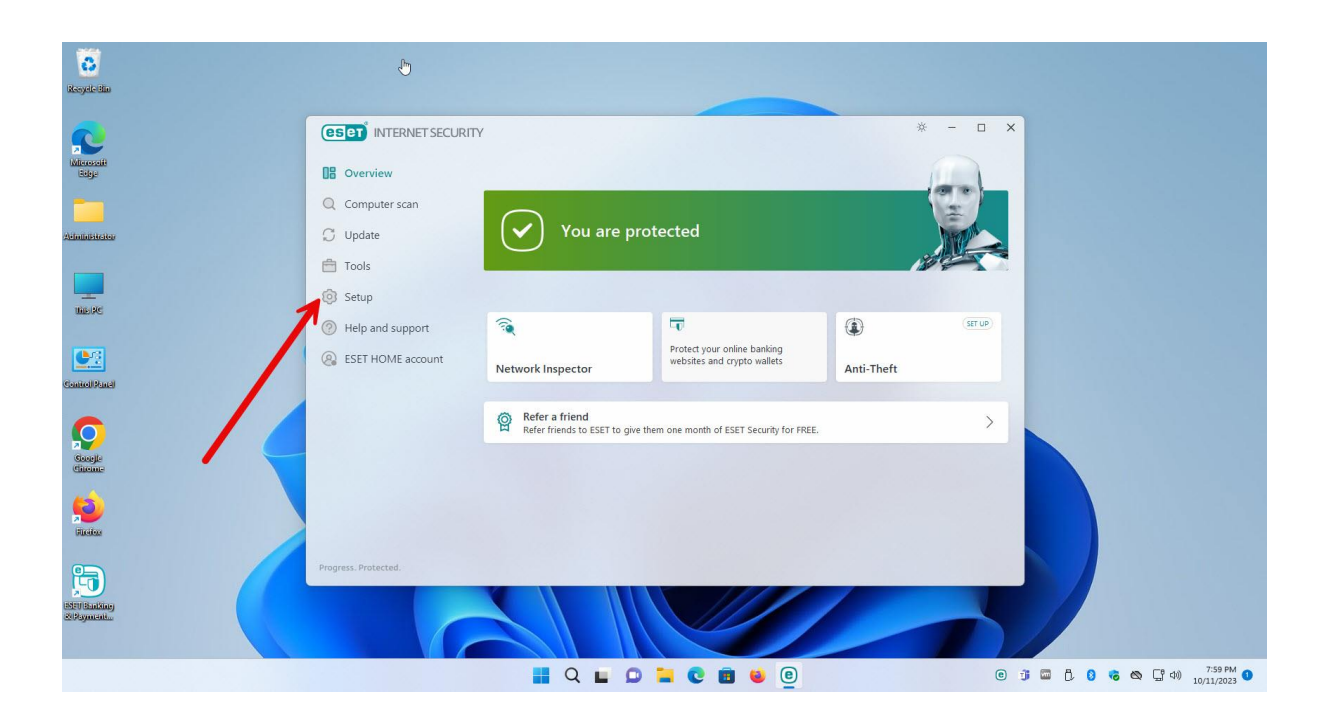

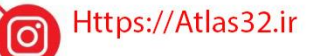

C,

021-22870041

 $\bigcirc$ 

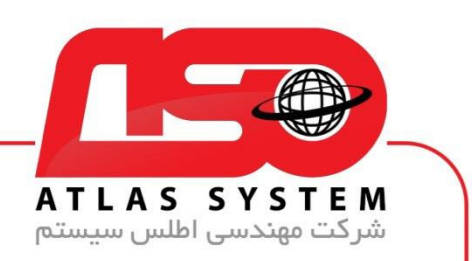

بر روی گزینه Advanced Setup کلیک کنید

| C<br>Recycle Bac       |                                                                 |                                                                              |                                        |           |
|------------------------|-----------------------------------------------------------------|------------------------------------------------------------------------------|----------------------------------------|-----------|
|                        |                                                                 | ŷ                                                                            | * - 🗆 X                                |           |
| edeja<br>Administrator | Computer scan                                                   | Computer protection<br>All required computer protection features are active. | >                                      |           |
|                        | Tools Setup                                                     | All required internet protection features are active.                        | >                                      |           |
|                        | <ul> <li>Help and support</li> <li>ESET HOME account</li> </ul> | Retwork protection<br>All required network protection features are active.   | >                                      |           |
|                        |                                                                 | Additional tools to protect your computer.                                   | >                                      |           |
| Geogle<br>Cincure      |                                                                 |                                                                              |                                        |           |
|                        | Progress. Protected.                                            | ī, in                                                                        | aport/Export settings 🌣 Advanced setup |           |
| Silling<br>Silling     |                                                                 |                                                                              |                                        |           |
|                        |                                                                 | 📕 Q 🖬 🔉 🐂 💽 💼 ⊌ 🗉                                                            | O 🧊 🖾 🖯 🕴                              | 诸 🖎 🖵 🕼 , |

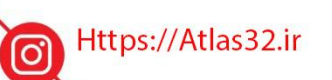

021-22870041

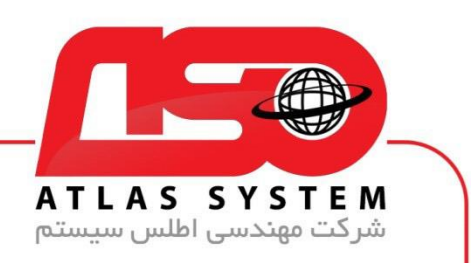

## گزینه Protection را انتخاب کنید

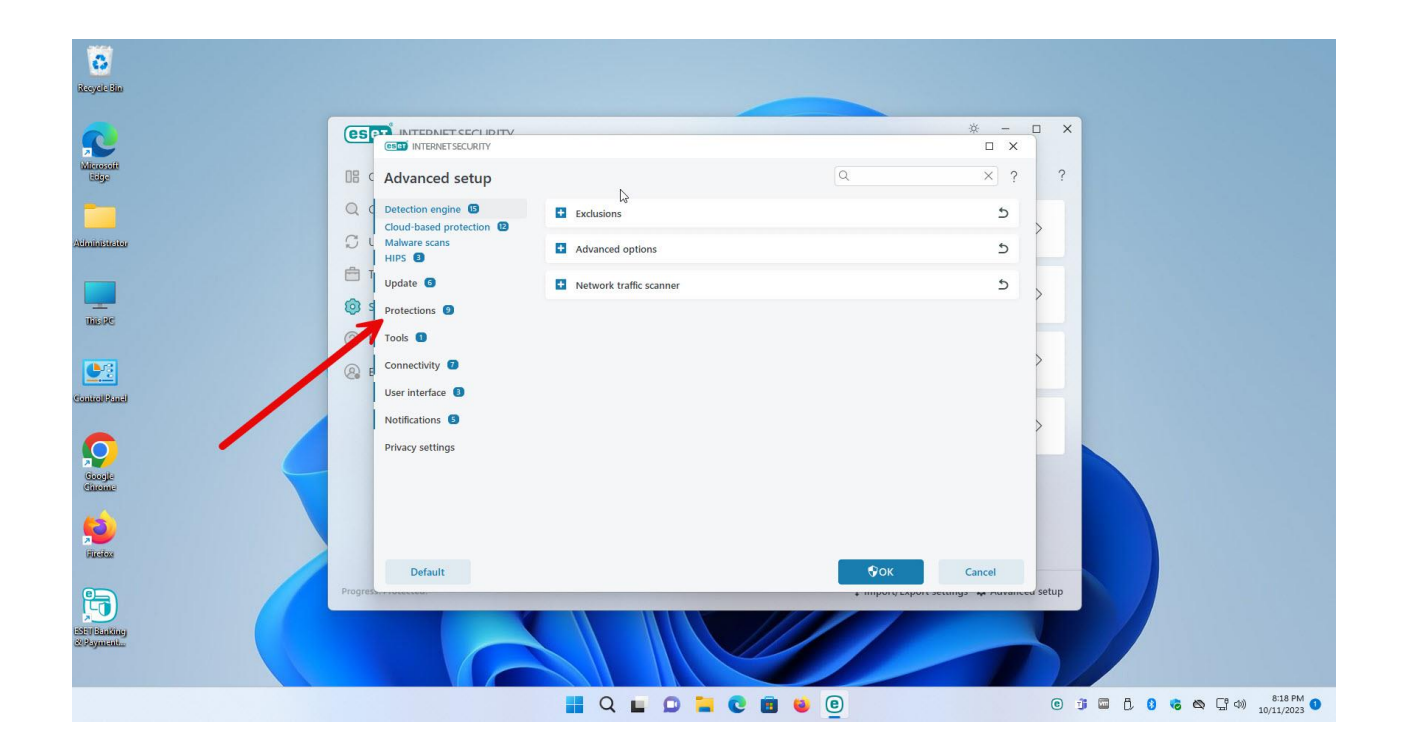

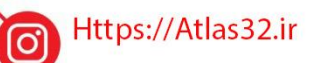

C.

021-22870041

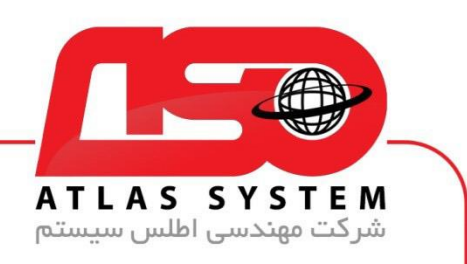

بر روی گزینه ssl/tls کلیک کنید

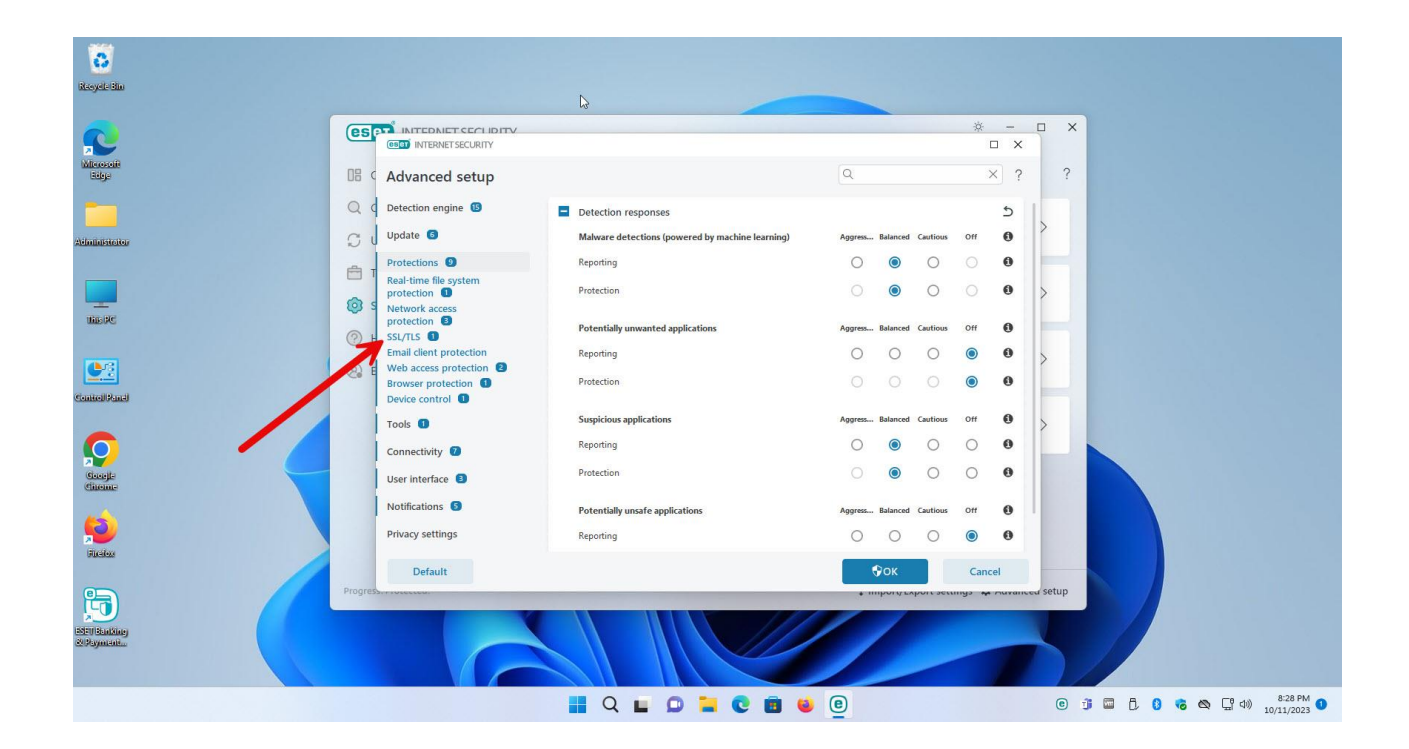

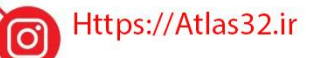

021-22870041

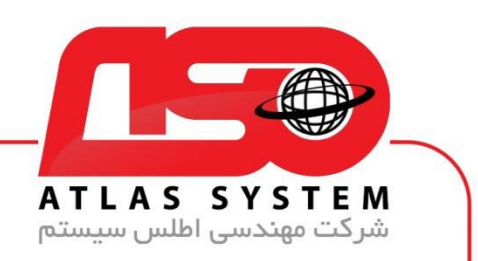

گزینه مشخص شده در عکس زیر را غیر فعال کنید

| C.                                     |                                                                                                    | ß                                                                                                    |                                                                           |                                                     |
|----------------------------------------|----------------------------------------------------------------------------------------------------|----------------------------------------------------------------------------------------------------|---------------------------------------------------------------------------|-----------------------------------------------------|
| Constit<br>Style                       |                                                                                                    |                                                                                                    | * - E                                                                     | 2 X                                                 |
| liaisteatea                            | C d Detection engine (3)                                                                                                    | SL/TLS<br>abble SSL/TLS                                                                                                    | 5<br>Outomatic                                                            | ,                                                   |
| iiiiiiiiiiiiiiiiiiiiiiiiiiiiiiiiiiiiii | Protections Real-time file system In protection Network access protection                                                                                                    | Automatic mode, SSL/TLS is active only for aug natically<br>ad email clients. The behavior can be overriden per appl                                                               | chosen applications, like web browsers<br>lication or server certificate. | ,<br>,                                              |
| 2<br>Allfacel                          | E Basic Control Control Contro Control Control Control Control Control Control Control Control Co      | oplication scan rules<br>artificate rules<br>o not scan traffic with domain crusted by ESET                                                                                        | Edit Ø                                                                    | >                                                   |
|                                        | Tools  Connectivity  Connectivity  Connectivity  Review of the second second se | tegrate ESE I root certificitie into the supported applications<br>ew certificate<br>ction if certificitie crust cannot be established<br>ork trafficie convorted by obsolete SSL2 | View certificate Ask about certificate validity                           |                                                     |
|                                        | Notifications 6 A                                                                                                    | ction or corrupted certificates                                                                                                    | Block communication that us >                                             |                                                     |
|                                        | Default<br>Progressrocecco-                                                                                                    |                                                                                                    | OK Cancel                                                                 | setup                                               |
| Enting<br>jucht                        |                                                                                                    |                                                                                                    |                                                                           |                                                     |
|                                        |                                                                                                    | Q 🖬 🖸 🧧 😨 💼 📦 (                                                                                                    | e                                                                         | (c) ji □ [] (3) (3) (3) (3) (3) (3) (3) (3) (3) (3) |

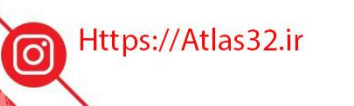

021-22870041

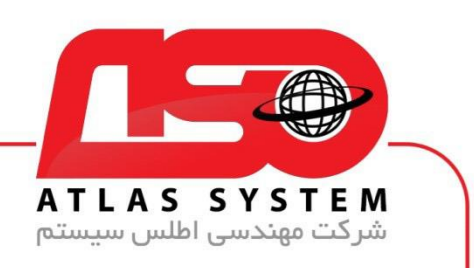

بر روی گزینه Ok کلیک کنید

| C.                 |                                                                                           |                                                                                                    |                                                                                       |           |     |  |
|--------------------|-------------------------------------------------------------------------------------------|----------------------------------------------------------------------------------------------------|---------------------------------------------------------------------------------------|-----------|-----|--|
| <b>2</b>           |                                                                                           |                                                                                                    | *                                                                                     |           | ×   |  |
| discondit<br>Bilge | Advanced setup                                                                            | N                                                                                                    | Q                                                                                     | × ?       | ?   |  |
| Q                  | Detection engine                                                                          | SSL/TLS                                                                                                    |                                                                                       | 5         |     |  |
| stator C I         | Update 💿                                                                                  | Enable SSL/TLS                                                                                                    |                                                                                       | 0         |     |  |
|                    | Protections 10<br>Real-time file system<br>protection 1<br>Network access<br>protection 3 | SSL/TLS mode<br>In Automatic mode, SSL/TLS and the only for automaticall<br>and email clients. The burnior can be overridden per app | Automatic<br>y chosen applications, like web brop<br>plication or server certificate. | vsers >   |     |  |
| ()<br>()           | SSL/TLS 2                                                                                 | Application rules                                                                                                    |                                                                                       | 0         |     |  |
| <b>1</b> .         | Web access protection                                                                     | Anicate rules                                                                                                    | Edit                                                                                  | 0 >       |     |  |
|                    | Browser protection ① Device control ①                                                     | Do not scan traffic with domains trusted by ESET                                                                                     |                                                                                       | 0         | - 1 |  |
|                    | Tools                                                                                     | Integrate ESET root certificate into the supported applications                                                                      |                                                                                       | 0         |     |  |
|                    | Connectivity                                                                              |                                                                                                    |                                                                                       |           |     |  |
|                    | Urar instan                                                                               |                                                                                                    | Ask about certificate validity                                                        |           |     |  |
|                    | Notifications 3                                                                           |                                                                                                    | Block communication that us                                                           | -         |     |  |
|                    | Privacy settings                                                                          |                                                                                                    | Por                                                                                   | incel     |     |  |
| Bacting            | Detail                                                                                    |                                                                                                    | + Import capore securitys                                                             | moren set | tup |  |
|                    |                                                                                           |                                                                                                    | 0                                                                                     |           | 0.7 |  |

از انتخاب شما برای استفاده از محصول ما سپاسگزاریم. در صورت بروز هرگونه سوال یا نیاز به راهنمایی بیشتر، لطفاً با تیم پشتیبانی ما تماس حاصل فرمایید

021-22870041

Https://Atlas32.ir

C.

021-22870041

 $\bigcirc$